## Netzlaufwerk unter Windows 10 verbinden

Öffnen Sie den Windows-Explorer (Windows-Taste + E) und klicken Sie auf "Dieser PC" (1). Gehen Sie auf den Reiter "Computer" (2) und wählen Sie im Auswahlmenü "Netzlaufwerk verbinden" (3) "Netzlaufwerk verbinden" (4) aus.

| 🔜   🔁 💻 🗕 Dieser PC                                                                     |                                                                       |  |
|-----------------------------------------------------------------------------------------|-----------------------------------------------------------------------|--|
| Datei Computer Anopht                                                                   | 3                                                                     |  |
| Eigenschaften Öffnen Umbenennen Auf Medier<br>zugreifen                                 | Netzlaufwerk<br>verbinder → Netzwerkadresse<br>hinzufügen             |  |
| Speicherort                                                                             | 🛫 Netzlaufwerk verbinden System                                       |  |
| ← → × ↑ 💻 > Dieser PC 🕈                                                                 | 😙 Netzlaufwerk trennen                                                |  |
| <ul> <li>Schnellzugriff</li> <li>Dieser PC</li> <li>Netzwerk</li> <li>Catch!</li> </ul> | Vordner (7)       3D-Objekte       Bilder       Dokumente   Downloads |  |
|                                                                                         | Videos                                                                |  |
|                                                                                         | > Geräte und Laufwerke (4)                                            |  |
|                                                                                         | > Netzwerkadressen (4)                                                |  |

Es öffnet sich das Dialogfenster Netzlaufwerk verbinden.

|                                                                                                    |                                                                 |                                                                                                    | $\times$ |  |
|----------------------------------------------------------------------------------------------------|-----------------------------------------------------------------|----------------------------------------------------------------------------------------------------|----------|--|
|                                                                                                    | 😪 Netzlauf                                                      | werk verbinden                                                                                              |          |  |
| Welcher Netzwerkordner soll zugeordnet werden?<br>Bestimmen Sie den Laufwerkbuchstaben für die Verbindung und den Ordner, mit dem die Verbindung<br>hergestellt werden soll: |                                                                 |                                                                                                    |          |  |
|                                                                                                    | Laufwerk:                                                       | Z: ~                                                                                                    |          |  |
|                                                                                                    | Ordner:                                                         | \\Servername\Freigabename \vicessity Durchsuchen                                                            |          |  |
|                                                                                                    |                                                                 | Beispiel: \\Server\Freigabe                                                                                 |          |  |
|                                                                                                    |                                                                 | Verbindung bei Anmeldung wiederherstellen                                                                   |          |  |
|                                                                                                    | Verbindung mit anderen An <u>m</u> eldeinformationen herstellen |                                                                                                    |          |  |
|                                                                                                    |                                                                 | <u>Verbindung mit einer Website herstellen, auf der Sie Dokumente und Bilder speichern</u><br><u>können</u> |          |  |
|                                                                                                    |                                                                 |                                                                                                    |          |  |
|                                                                                                    |                                                                 |                                                                                                    |          |  |
|                                                                                                    |                                                                 | <u>F</u> ertig stellen Abbrechen                                                                            |          |  |

Hier müssen Sie folgende Verbindungsdaten eingeben:

- Laufwerkbuchstabe (ist. i. A. beliebig, hier als Beispiel Z:)
- **Ordner** ist der Server- und Freigabename in der Form \\Servername\Freigabename Beispiel: Homedirectorys im ZIH haben diese Adresse: \\vs-home.zih.tu-dresden.de\ZIH-Loginname

- soll die Verbindung jedes Mal automatisch hergestellt werden, wenn Sie sich am Computer anmelden, so aktivieren Sie das Kontrollkästchen **Verbindung bei Anmeldung wiederherstellen**.

## - Verbindung mit anderen Anmeldeinformationen herstellen

Hier sind Ihr Benutzername und Passwort in der Form **Domänenname\Benutzername** einzugeben.

Für ZIH-Gruppenlaufwerke ist der Benutzername dom\ZIH-Loginname

Wenn Sie die Verbindung häufiger verwenden möchten, können Sie die Anmeldedaten speichern. Dann müssen Sie diese nicht jedes Mal neu eingeben. Bei <u>öffentlichen</u> Computern sollten Sie Ihre Anmeldedaten <u>nicht</u> speichern.

## OK und Fertigstellen.

| Windows-Sicherheit                                                                                             |           |  |  |  |  |
|----------------------------------------------------------------------------------------------------|-----------|--|--|--|--|
| Netzwerkanmeldeinformationen eingeben                                                                          |           |  |  |  |  |
| Geben Sie Ihre Anmeldeinformationen ein, um eine Verbindung<br>mit folgendem Netzwerk herzustellen: Servername |           |  |  |  |  |
| dom\ZIH-Login                                                                                                  |           |  |  |  |  |
| Kennwort                                                                                                    |           |  |  |  |  |
| Anmeldedaten speichern                                                                                         |           |  |  |  |  |
| ОК                                                                                                    | Abbrechen |  |  |  |  |

Der Netzwerkordner wird jetzt verbunden und kann wie ein normales Laufwerk verwendet werden.

Falls Sie die Verbindung zu einem Netzlaufwerk trennen möchten:

(siehe erstes Bild) Öffnen Sie den Windows-Explorer (Windows-Taste + E) und klicken Sie auf "Dieser PC" (1). Gehen Sie auf den Reiter "Computer" (2) und wählen Sie im Auswahlmenü "Netzlaufwerk verbinden" (3) "Netzlaufwerk trennen" aus.

E.Schulz 03/2018